# RV016、RV042、RV042G、およびRV082 VPNルータでのpingテスト

#### 目的

pingテストは、コンピュータがネットワーク内のデバイスと通信できるかどうかを判断する ために使用するネットワークユーティリティです。pingテストによって提供される情報は、 ネットワーク管理者が接続の状態を判断するのに役立ちます。また、接続を修正または強化 するために必要なアクションを決定することも役立ちます。この記事では、RV016、 RV042、RV042G、およびRV082 VPNルータでpingテストを実行する方法について説明し ます。

#### 適用可能なデバイス

- RV016
- RV042
- RV042G
- RV082

### [Software Version]

• v4.2.1.02

## ping テスト

ステップ1: Router Configuration Utilityにログインし、System Management > Diagnosticの 順に選択します。Diagnosticページが開きます。

| Diagnostic                |      |    |
|---------------------------|------|----|
| O DNS Name Lookup         | Ping |    |
| Ping host or IP address : |      | Go |
| Status :                  |      |    |
| Packets :                 |      |    |
| Round Trip Time :         |      |    |

| Diagnostic                |             |    |
|---------------------------|-------------|----|
| O DNS Name Lookup         | Ping        |    |
| Ping host or IP address : | 192.168.1.5 | Go |
| Status :                  |             |    |
| Packets :                 |             |    |
| Round Trip Time :         |             |    |

ステップ2: Pingオプションボタンをクリックして、pingテストを実行します。

ステップ 3:Ping host or IP Addressフィールドに、pingを実行するIPアドレスまたは URLアドレスを入力します。

ステップ 4:Goをクリックして、pingテストを開始します。

| Diagnostic                |                                                          |
|---------------------------|----------------------------------------------------------|
| O DNS Name Lookup         | Ping                                                     |
| Ping host or IP address : | 192.168.1.5 Go                                           |
| Status :                  | Test Succeeded                                           |
| Packets :                 | 4/4 transmitted,4/4 received,0 % loss                    |
| Round Trip Time :         | Minimun = 0.8 ms<br>Maximun = 1.0 ms<br>Average = 0.9 ms |

pingテストが終了すると、次の情報が表示されます。

・ステータス – pingが成功したか失敗したかを示します。

・ Packets:デバイスが送受信したパケットの数を示します。これは、テストで失われた パケットの割合も示します。

・Round Trip Time:接続を確立してテストを完了するまでにPINGにかかった時間を示し ます。最小値、最大値、および平均値の3つの値があります。 翻訳について

シスコは世界中のユーザにそれぞれの言語でサポート コンテンツを提供するために、機械と人に よる翻訳を組み合わせて、本ドキュメントを翻訳しています。ただし、最高度の機械翻訳であっ ても、専門家による翻訳のような正確性は確保されません。シスコは、これら翻訳の正確性につ いて法的責任を負いません。原典である英語版(リンクからアクセス可能)もあわせて参照する ことを推奨します。